Windows10 バージョンの確認方法について

## 目次

| 目次1                    |  |
|------------------------|--|
|                        |  |
|                        |  |
| 1.Windows10のバージョン確認方法2 |  |

## 1.Windows10 のバージョン確認方法

(手順 1)スタートボタン(Windows のマーク)を<mark>右</mark>クリックし、システム(Y)をクリックして下さい。

| 리가는  | 1-11. AAII.                           |   |              |        |      |   |   |
|------|---------------------------------------|---|--------------|--------|------|---|---|
|      | アプリと機能(F)                             |   |              |        |      |   |   |
|      | 電源オプション(O)                            |   |              |        |      |   |   |
|      | イベント ビューアー(V)                         |   |              |        |      |   |   |
|      | システム(Y)                               | < | ②クリ <u>ッ</u> | ックしてくた | ぎさい。 |   |   |
|      | デバイス マネージャー(M)                        |   |              |        |      |   |   |
|      | ネットワ−ク接続(W)                           |   |              |        |      |   |   |
|      | ディスクの管理(K)                            |   |              |        |      |   |   |
|      | コンピューターの管理(G)                         |   |              |        |      |   |   |
|      | Windows PowerShell(I)                 |   |              |        |      |   |   |
|      | Windows PowerShell (管理者)(A)           |   |              |        |      |   |   |
|      | ーーーーーーーーーーーーーーーーーーーーーーーーーーーーーーーーーーーーー |   |              |        |      |   |   |
|      | 設定(N)                                 |   |              |        |      |   |   |
|      | エクスプローラー(E)                           |   |              |        |      |   |   |
|      | 検索(S)                                 |   |              |        |      |   |   |
|      | ファイル名を指定して実行(R)                       |   |              |        |      |   |   |
|      | シャットダウンまたはサインアウト(U) >                 |   |              |        |      |   |   |
| スタート | デスクトップ(D)                             |   |              |        |      |   |   |
| -    | ▶ ここに入力して検索                           | - |              | 0      |      | - | e |
|      | ①右クリックしてください。                         |   |              |        |      |   |   |

(手順 2)「バージョン情報」画面の下部にあります「Windows の仕様」内の「バージョン」からご確認いただけます。

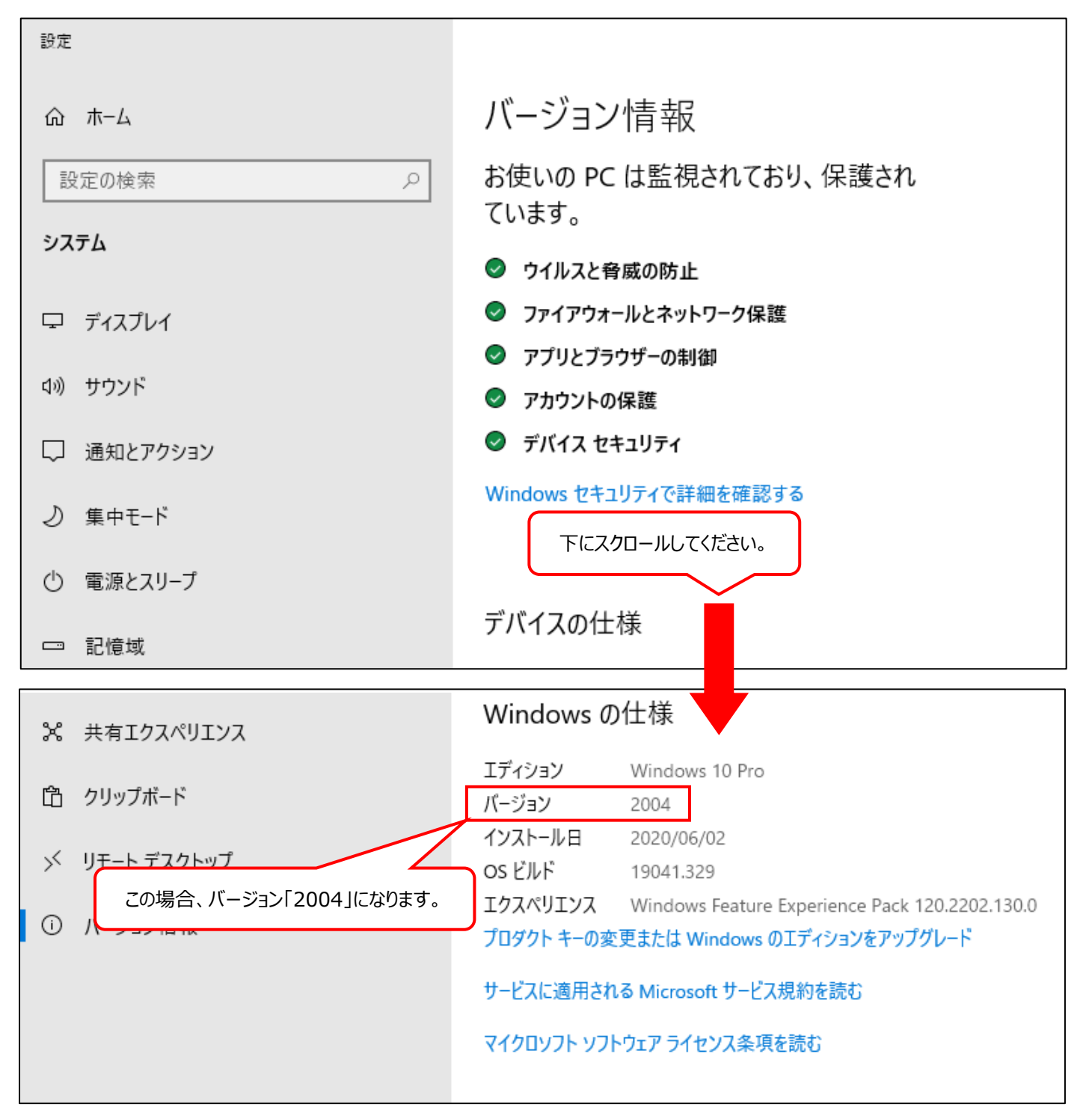